## Informatik \* Formular zum Heron-Verfahren

Starte in deinem Verzeichnis die Datei "Heron-Formular.html". Wie bekannt kannst du den zugehörigen Quelltext anschauen und auch verändern.

| Ouelltext                                                                                                    | Kommentar                                     |
|----------------------------------------------------------------------------------------------------|-----------------------------------------------|
| <html></html>                                                                                                    |                                               |
| <head> <title>Heron mit Eingabe</title> </head>                                                                                                    |                                               |
| <script language="JavaScript" type="text/javascript"></td><td></td></tr><tr><td><!</td><td>Mit der Funktion neu()" werden zuerst die</td></tr><tr><td>function neu()</td><td>noch vorhandenen Werte in den</td></tr><tr><td>{ document.Blatt.radikand.value="";</td><td>Fingabefeldern gelöscht</td></tr><tr><td>document.Blatt.radikand.focus();</td><td>document Blatt radikand focus() setzt den</td></tr><tr><td>document.Blatt.startwert.value="":</td><td>Cursor auf das Eingabefeld radikand"</td></tr><tr><td>document.Blatt.Ausgabe.value="": }</td><td>Cursor auf das Emgabereid "radikand".</td></tr><tr><td>function berechnung()</td><td>Die Funktion berechnung()" führt die</td></tr><tr><td>{ var r=document.Blatt.radikand.value: r=r*1:</td><td>iterative Berechnung nach dem Heren</td></tr><tr><td>var x1=document.Blatt.startwert.value: x1=x1*1:</td><td>Verfahren durch</td></tr><tr><td>var <math>x^2 = (x^1 + r/x^1)/2</math>:</td><td>Durch <math>x_{1-x_{1}x_{1}}</math> wird sichergestallt dass <math>x_{1}</math></td></tr><tr><td>var i=1:</td><td>nun als Zahl und nicht als Zeichenkette</td></tr><tr><td>var text=" Radikand = "<math>+r+</math>"\n":</td><td>weiterverarbeitet wird</td></tr><tr><td>text=text+" Startwert <math>x0 = "+x1+"\n\n"</math>:</td><td>Die Variable text" ist eine Zeichenkette die</td></tr><tr><td>while(<math>x2!=x1</math>)</td><td>den gesamten Ausgabetest enthält</td></tr><tr><td><math>\{ \text{ text=text+" x"+i+" = "+x2+"\n":} \}</math></td><td>n</math> bewirkt eine neue Zeile im Text</td></tr><tr><td>i=i+1: x1=x2: x2=(x1+r/x1)/2:</td><td>"In bewirkt eine neue Zene im Text.</td></tr><tr><td>text=text+"\n Die Wurzel aus "+r+"\n";</td><td>In der Bedingung (x21-x1) der while-Schleife</td></tr><tr><td>text=text+" hat den Wert \n";</td><td>bedeutet das Zeichen <math> -</math> soviel wie <math>\pm</math></td></tr><tr><td>text=text+" "+x2;</td><td></td></tr><tr><td>document.Blatt.Ausgabe.value=text; }</td><td>Im Formular wird im Textfeld mit dem Namen</td></tr><tr><td>//></td><td>Ausgabe" der gesamte Text ausgegeben</td></tr><tr><td></script> |                                               |
| 1                                                                                                    |                                               |
| <body bgcolor="yellow" onload="neu()"></body>                                                                                                    | Durch $<$ body onload="neu()"> wird gleich    |
| <form name="Blatt"></form>                                                                                                    | beim Laden der Seite die Funktion neu()"      |
|                                                                                                    | aufgerufen und ausgeführt                     |
| Das Heronverfahren zum Berechnen der Wurzel                                                                                                    | aufgeruren and ausgerunit.                    |
| Gib den Radikand ein:                                                                                                    | Eingabefelder für Radikand und Startwert      |
| <input name="radikand" size="10" type="text"/>                                                                                                    |                                               |
| <br>Gib den Startwert ein:                                                                                                    |                                               |
| <input name="startwert" size="2" type="text"/>                                                                                                    |                                               |
|                                                                                                    |                                               |
| <input <="" td="" type="button" value=" Berechnung der Wurzel "/> <td>Ein Schaltknopf (type="button") ruft bei</td>                                                                                                    | Ein Schaltknopf (type="button") ruft bei      |
| onclick="berechnung()">                                                                                                    | Anklicken die Funktion berechnung()" auf      |
| <input <="" td="" type="button" value="Neue Eingaben"/> <td>Ein zweiter Schaltknopf ruft beim Anklicken</td>                                                                                                    | Ein zweiter Schaltknopf ruft beim Anklicken   |
| onclick="neu()">                                                                                                    | die Funktionneu()" auf.                       |
| ><br>>                                                                                                    |                                               |
| <textarea cols="28" name="Ausgabe" rows="25"></textarea>                                                                                                    | Ein Textfeld mit 25 Zeilen und 28 Zeichen pro |
|                                                                                                    | Zeile wird definiert.                         |
|                                                                                                    |                                               |
|                                                                                                    |                                               |

## Aufgaben:

- 1. Ändere die Aufschriften auf den Schaltknöpfen.
- Ändere die Ausgabe so, dass die Zwischenwerte nicht mehr angegeben werden. Der Ausgabetext soll lauten: Der Wert der Wurzel von ... (Radikand) wurde in ... (Anzahl) Rechenschritten zu ... (Wurzelwert) ermittelt.
- 3. Ändere das Programm so, dass nach Eingabe von zwei Zahlen die Summe, die Differenz, das Produkt und der Quotient dieser beiden Zahlen mit geeignetem Text ausgegeben wird.